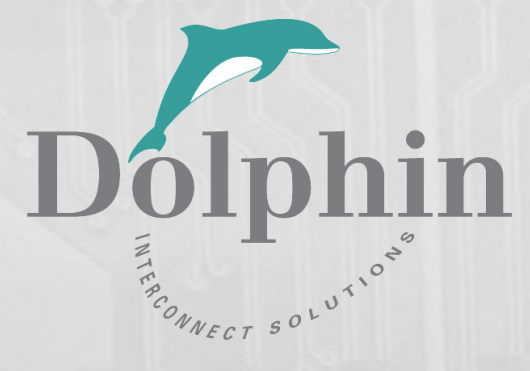

# Dolphin PXIe System Switch Module MXP924

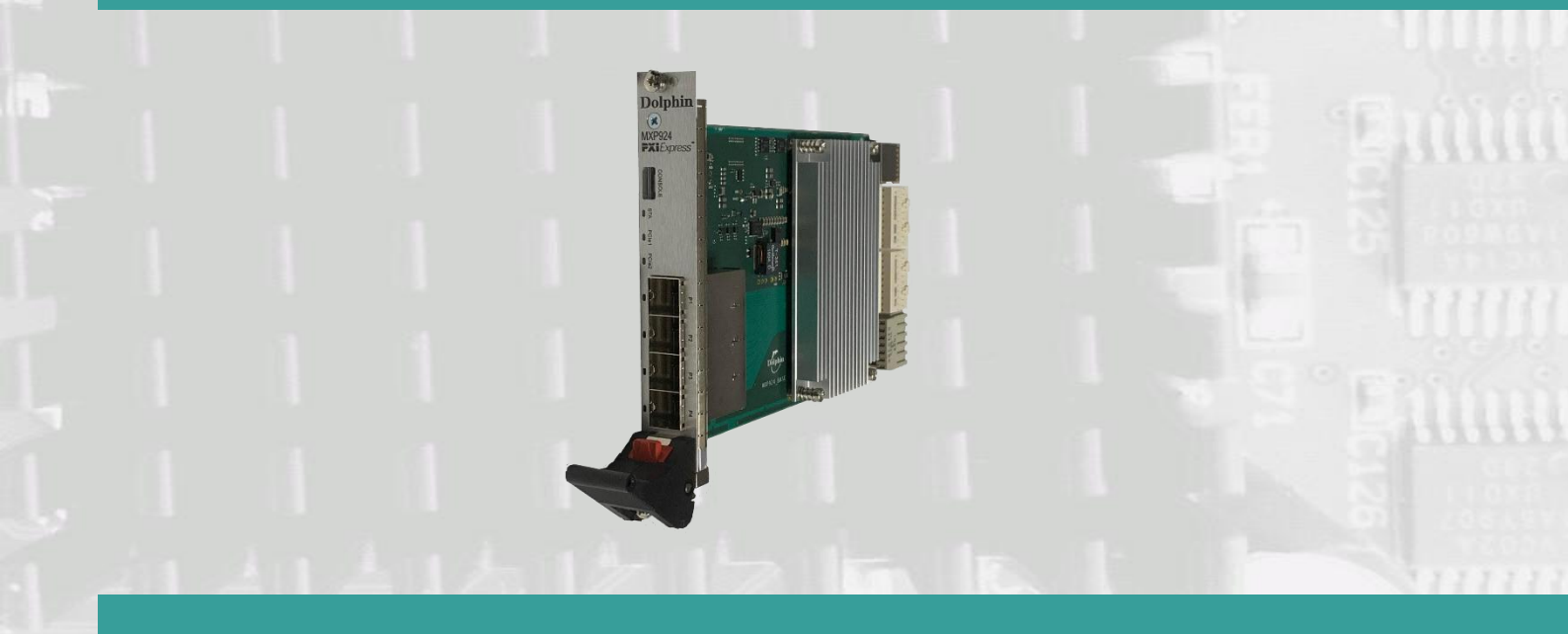

MXP924 Users Guide Version 3.0

Date: 6<sup>th</sup> January 2025

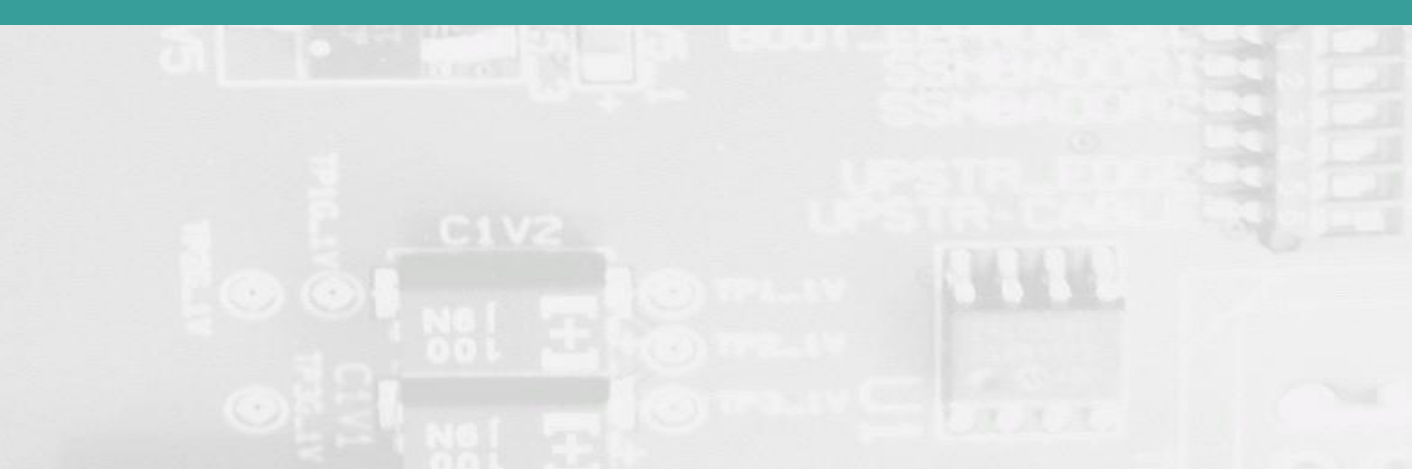

# Table of Contents

| DISCLAIMER                                                        | 4  |
|-------------------------------------------------------------------|----|
| TERMS AND ACRONYMS                                                | 5  |
| MXP924 HIGH LEVEL SPECIFICATION                                   | 6  |
| PACKAGING                                                         | 6  |
| PXIE System Switch Slot                                           | 6  |
| MXP924 Configuration                                              | 6  |
| Thermal Shutdown                                                  | 6  |
| PCIe Wake                                                         | 7  |
| AIRFLOW - OPERATING ENVIRONMENT                                   | 7  |
| CABLE CONNECTIONS                                                 | 7  |
| PCI Express 4.0 Cables                                            | 7  |
| Active Optical PCIe Cables (AOC)                                  | 7  |
| INSTALLATION                                                      | 8  |
| STEP 1 - UNPACK BOARD                                             | 8  |
| STEP 2 - CONFIGURE THE BOARD FOR PROPER OPERATION                 | 8  |
| STEP 3 - ENSURE PROPER AIRFLOW                                    |    |
| STEP 4 - INSTALL THE MXP924                                       | 8  |
| STEP 5 - INSTALLING AND REMOVING THE CABLE                        |    |
| Connecting the Cable                                              | 8  |
| Cable stain relief                                                | 8  |
| Supported cable lengths                                           | 8  |
| Disconnecting the Cable                                           | 9  |
| STEP 7 - VERIFY INSTALLATION & LEDS                               | 9  |
| OPERATION                                                         | 10 |
| CONFIGURATION AND DIP SWITCHES                                    |    |
| DIP Switches                                                      |    |
| DIP-Switch SW1 settings                                           |    |
| DIP-Switch SW2 settings                                           |    |
| DIP Switch settings for MXP924 operation – DIP-Switch-1           |    |
| Use Cases                                                         |    |
| Use Case A - 1 Host – Single PXIe Configuration - PCIe x16        |    |
| Use Case B – 1 Host – Single or Dual PXIe Configuration – PCIe x8 |    |
| Use Case C – 1 Host – Daisy chain PXIe Configuration – PCIe x8    | 14 |
| EEPROM AND FIRMWARE UPGRADE                                       |    |
| IDENTIFYING THE PXIE MODULE                                       |    |
| SUPPORT                                                           | 15 |
| TECHNICAL INFORMATION                                             | 16 |
| BOARD REVISION HISTORY                                            |    |
| PCIE CABLE PORT SIGNALS                                           |    |
| External PCIe x4 Cable Connector Pin-Out                          |    |
| PCIE CABLE PORT MAPPING                                           | 16 |
| COMPLIANCE AND REGULATORY TESTING                                 |    |
| WEEE NOTICE                                                       |    |

| LIMITED WARRANTY  | 19 |
|-------------------|----|
| WARRANTY PERIOD   |    |
| COVERAGE          |    |
| Service Procedure |    |

# DISCLAIMER

DOLPHIN INTERCONNECT SOLUTIONS RESERVES THE RIGHT TO MAKE CHANGES WITHOUT FURTHER NOTICE TO ANY OF ITS PRODUCTS TO IMPROVE RELIABILITY, FUNCTION, OR DESIGN.

DO NOT USE INFORMATION IN THIS GUIDE TO DESIGN YOUR OWN PCI-SIG COMPLIANT PRODUCT, ALWAYS REFERENCE THE ORIGINAL PCI-SIG SPECIFICAITON FOR DETAILS.

TO THE FULLEST EXTENT PERMITTED BY LAW, DOLPHIN WILL NOT BE LIABLE FOR ANY INDIRECT, INCIDENTAL, SPECIAL OR CONSEQUENTIAL DAMAGES (INCLUDING LOST PROFITS, LOST DATA, OR LOSS OF USE) ARISING OUT OF ANY USE OF DOLPHIN'S PRODUCTS, SOFTWARE OR SERVICE PROVIDED. DOLPHIN'S MAXIMUM LIABILITY WILL NOT EXCEED THE TOTAL AMOUNT PAID FOR THE PRODUCT BY THE PURCHASER.

PCI Express External Cabling specification 4.0 is, as of the release of MXP924, not completed and ratified by the PCI-SIG. The MXP924 is designed to the new specification, but Dolphin cannot guarantee the card will be compliant to the final 3.0 version. Dolphin firmware tools can update the CMI implementation.

#### LIFE SUPPORT POLICY

DOLPHIN INTERCONNECT SOLUTIONS' PRODUCTS ARE NOT AUTHORIZED FOR USE AS CRITICAL COMPONENTS IN LIFE SUPPORT DEVICES.

#### **ENVIRONMENTAL POLICY**

Dolphin is minimizing the amount of printed documentation and software CDs in its shipments; please download additional documentation and software from www.dolphinics.com.

#### Scope

This version of the MXP924 Users Guide is valid for BMC firmware version 2.4 and newer.

# **Terms and Acronyms**

Important terms and acronyms used in this manual

| AOC            | Active Optical Cable. PCIe fiber cable assembly available from Dolphin. SFF-8644 connector.                                                                                                    |
|----------------|----------------------------------------------------------------------------------------------------|
| СМІ            | <b>C</b> able <b>M</b> anagement Interface. The 2-wire management interface for communication between subsystems connected by a PCIe 4.0 cable. Details can be found in the PCI-SIG External Cabling Specification 4.0. |
| BMC            | Board Management Controller - Microcontroller on the MXP924 used to manage and implement CMI communications.                                                                                                    |
| eXpressWare    | Dolphin's software stack for PCIe clustering and IO. Please visit <u>https://www.dolphinics.com/software</u> for more information.                                                                                      |
| Lane           | One PCI Express Lane contains a differential pair for transmission and a differential pair for reception.                                                                                                    |
| Link           | A collection of one or more PCI Express Lanes providing the communication path between an Upstream and Downstream Port.                                                                                                 |
| PCIe 4.0 cable | Cable compliant to the PCI-SIG External Cabling Specification 4.0. Support for CMI. SFF-8644 connector.                                                                                                    |
| Port           | PCIe Cable port. The MXP924 has four x4 ports, named P1, P2, P3, P4. These ports can be merged to two x8 ports, or one x16 port. The physical ports are identified by text on the PCIe brackets.                        |
| Wake           | A mechanism used by a downstream device to request the reapplication of PC main power when in the L2 Link state / Power mode.                                                                                           |

# **MXP924 High Level Specification**

The MXP924 is PXIe system switch module and supports a PCIe uplink to a standard PC for PXIe software control. The PC must use a compliant MXH932 card. Up to two MXP924 can be connected to a single MXH932. The MXP924 also supports daisy chaining PXIe Chassis. The MXP924 supports PCIe Gen1, Gen2, Gen3 and Gen4 speeds and x1, x2, x4, x8 and x16 link-widths. The module will operate at the highest common speed shared between the slot and the card (Gen4) and the widest common link-width (x16).

- PCI Express Base Specification, Rev. 4.0
- PCI Express External Cabling specification 4.0
- PCI Express Gen4 16.0 GT/s per lane signaling 256 GT/s total signaling.
- PCI Express Gen4 x16 edge connector.
- Compliant with PCI Express Gen1 through Gen4 computers and IO systems, auto detection
- The MXP924 supports transparent connections to IO systems (Host and Target operation)
- Quad SFF-8644 cable connector
  - Durability max total 250 mating cycles
- Microchip Switchtec PM40052 PFX PCI Express Gen4 chipset
- 120 nanosecond cut-through latency port to port.
- Support for PCIe Wake functionality.
- Automatic Thermal Shutdown to avoid hardware damages (can be disabled)
- Support for PCIe 4.0 SFF-8644 copper cables.
- Support for SFF-8644 based active optical PCIe complaint fibers (AOC)
- Single System Slot 3U PXI Express, compliant to PXI -5 PXI Express Hardware Specification rev 1.1
- SRNS clocking, Prepared for SRIS clocking
- VAUX powered board management controllers for flexible configuration and cable management
- Flash recovery option. PFX Multi configuration support
- Relative Humidity: 5% 95% (non- condensing)
- CE and FCC markings

# **Packaging**

The MXP924 product is delivered in a retail box including the following components.

- MXP924 module
- Anti-static bag
- Getting started guide

### **PXIe System Switch Slot**

The MXP924 must be placed in the PXIe system switch slot. The MXP924 supports PCIe Gen1, Gen2, Gen3 and Gen4 speeds. The default PXIe backplane configuration is x16 + x8. The alternative backplane configuration x4 + x4 + x4 + x4 can be enabled by altering the DIP-Switch. The module will auto configure the slot speed and width to match the connected equipment.

### **MXP924 Configuration**

The MXP924 cable ports can either be configured as a single x4 / x8 / x16 PCIe target for connecting to a MXH932 configured for host opeation or in daisy-chanin mode for connecting x4 / x8 to the host and a single x4 / x8 to a downstream MXP924. The default DIP switch setting is transparent target x4 / x8 / x16 operations.

#### **Thermal Shutdown**

The MXP924 module includes overtemperature overheat protection. The BMC will automatically shut down the MXP924 if a PCIe switch temperature beyond 105°C (221°F) is detected. Similarly, if an AOC is plugged in, the MXP924 module will automatically shut down if the max operating temperature announced by the connected AOC is reached. Please consult the AOC data sheet for details.

**NOTE:** The MXP924 link LEDs will start flashing yellow when a PCIe switch temperature of 95°C (203°F) is reached or when the AOC reports a temperature 5°C (41°F) lower than the max operating temperature.

**NOTE:** The automatic shutdown can be disabled by setting DIP switch SW2-4. Prior to disabling the automatic shutdown, please ensure you have established proper airflow.

#### **PCIe Wake**

The MXP924 supports PCIe Wake functionality. To utilize this functionality, you need to set the PXH924 DIP-SW2-2 / Enable Wake to ON position and use PCIe 4.0 cables to connect to the MXH932. PCIe Wake must also be enabled in the System BIOS.

## **Airflow - Operating Environment**

To maximize lifetime for the product and maintain the warranty, please honor the specified operating temperature, and make sure the specified air flow is present.

**TIP:** After installing the Dolphin eXpressWare board management software, you can use the tool dis\_diag to determine the actual board temperatures.

### **Cable Connections**

The MXP924 is designed to support both long and short PCIe copper cables as well as PCIe active optical cables (AOC).

The MXP924 cable ports are compliant to the SFF-8644 industry specification and supports PCIe cables compliant to the PCIe External Cabling Specification 4.0. Four x4 cables are needed for full PCIe x16 connectivity.

#### **PCI Express 4.0 Cables**

When used with cables compliant to the new PCIe External Cable standard 4.0, the MXP924 module will transmit a CMI Reset message downstream. The module can be connected to a MXP924 in Target mode or any PCIe device compliant to the new cable standard.

#### **CMI Functionality**

The MXP924 BMC firmware release 2.4 and newer supports the following CMI operations when used with PCIe 4.0 cables:

- Publishes card and CMI status information in readable memory map
- Supports sending and receiving CMI reset, wake and power status messages
- Supports receiving indicators (LED/messages).

#### **Active Optical PCIe Cables (AOC)**

Dolphin offers active optical PCIe fiber cables up to 100 meters for the MXP924 module. PCIe AOC cables do not support CWAKE and CPOWERON functionality.

# Installation

# Step 1 - Unpack board

The MXP924 module is shipped in an anti-static bag to prevent static electricity damage. The module should only be removed from

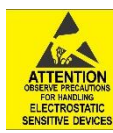

the bag after ensuring that anti-static precautions are taken. Static electricity from your clothes or work environment can damage your MXH924 module or your PXIe components. Always wear a grounded anti-static wrist strap while the MXP924 is removed from the anti-static bag until it is properly installed in the PXIe chassis. Unpack the MXP924 from the anti-static bag using proper anti-static procedures.

## **Step 2 - Configure the Board for Proper Operation**

Set the DIP switch to enable the desired functionality and configuration. Please refer to the section Configuration and DIP Switches on page 10 for details.

### **Step 3 - Ensure proper Airflow**

Please pay proper attention to ensure the selected chassis provides the minimum required airflow.

**TIP:** Immediately after software installation, please use the dis\_diag tool to verify the temperature. If the chip temperature reported by dis\_diag exceeds 95°C, it is strongly recommended to improve the airflow.

# Step 4 - Install the MXP924

Before installing the module, make sure you are properly grounded to avoid static discharges that may destroy your computer or

ATTENTION DESERVE PRECAUTIONS FOR HANDLING ELECTROSTATIC SENSITIVE DEVICES the PXIe module. Ensure you are properly grounded before opening your PXIe chassis or the anti-static bag containing the MXP924. Please follow your PXIe chassis manual on how to install a PXIe System switch module.

sensitive bevices The MXP924 supports PCI Express Gen1, Gen2, Gen3 and Gen4 backplanes. Please review the list of supported and approved PXIe chassis

# Step 5 - Installing and Removing the Cable

Installing and removing cables should be done with the PXIe chassis powered off.

#### **Connecting the Cable**

Please carefully install the cable connector into the connector housing on the MXP924 module. Cable port 1 is located at the top of the face plate bracket. To install the cable, match the cable house with the connector on the MXP924. Use even pressure to insert the connector until it is secure. Adhere to ESD guidelines when installing the cables to ensure you don't damage the board. Computer cables should always use strain relief to protect the connected equipment from excessive force on the cable. This is especially important for cables between racks.

#### **Cable stain relief**

Strain-relief on the PCIe cables are important to protect the PCIe card from fatigue loading and damages. The cable should be mechanically connected to the rack or cabinet. This is especially important for long heavy cables and cables going between cabinets and racks.

#### Supported cable lengths

The MXP924 supports both copper and active optical PCIe cables (AOC). Maximum lengths between two MXP924 modules can be found in Table 1 below. The maximum distance may change when connecting to other PCIe products.

| Cable                                    | Dolphin SKU | Speed    | Max Distance |
|------------------------------------------|-------------|----------|--------------|
| PCIe 4.0 copper cables                   | PCle4L-xM   | PCIe 4.0 | 5 meters     |
| PCIe Active Optical cables (AOC)         | MSF4C-xM    | PCIe 4.0 | 100 meters   |
| PCIe Active Optical cables (AOC) Pigtail | MSP4M-1M +  | PCle 4.0 | 102 meters   |
| + Patch cable                            | MTFCFF-xM   |          |              |

**Table 1: Cable Specifications** 

#### **Disconnecting the Cable**

Please carefully pull the release tab to release the cable from the locking latches and gently pull the cable out of the connector guides.

# **Step 7 - Verify Installation & LEDs**

The MXP924 comes with 4 RGB LEDs which show the corresponding cable port status according to Table 2: LED below. The LEDs are visible through cut-outs in the front panel below each port.

| LED color       | Function                                                            |
|-----------------|---------------------------------------------------------------------|
| Off             | No cable installed, or PXIe not powered                             |
| Yellow          | Cable installed, no link                                            |
| Yellow blinking | Temperature overheat warning, please immediately improve cooling to |
|                 | avoid thermal damage or system shutdown.                            |
| White           | Cable installed, link operational Gen1 speed                        |
| Blue            | Cable installed, link operational Gen2 speed                        |
| Green blinking  | Cable installed, link operational Gen3 speed                        |
| Green           | Cable installed, link operational Gen4 speed                        |
| Red blink       | Link Reset                                                          |

Table 2: LED behavior

# Operation

# **Configuration and DIP Switches**

The MXP924 has two banks of 8 DIP switches. The default factory setting for the MXP924 is Transparent Target mode, single (up to x16) link connection.

The MXP924 has DIP switches for setting special modes or operations, the meaning of each DIP switch depends on the loaded firmware. Please carefully read the documentation shipped with the module before modifying any DIP switch settings. Please pay close attention to ON and OFF positions written on the DIP switch.

#### **DIP Switches**

| 00         |             |
|------------|-------------|
| 0          | COMO OPTI   |
|            | N RUD OPT2  |
|            | (0 100 OPT3 |
|            | LO THO OPT4 |
|            | THE OPTS    |
| C215 00 mm | O THE OPTS  |
| THE OF ME  | WIND URES   |
| 111 × 1    | - INO SAFE  |

Figure 1: DIP Switch shows the DIP switch for the MXP924. It is used to configure the PXIe module. Please leave all undocumented DIP switches in the default position. Table 3: DIP SW1 settings and Table 4: DIP-SW2 settings below shows all the various DIP switch settings for the MXP924.

Note: DIP switch configuration options may be changed in the future versions. Please always consult the latest user guide for details. The table above is valid for version 1.5.

Figure 1: DIP Switch

#### **DIP-Switch SW1 settings**

| SW1 DIP<br>no. | Description                           | ON | OFF | Default |
|----------------|---------------------------------------|----|-----|---------|
| 1-8            | Configuration selector, details below |    |     | OFF     |

Table 3: DIP SW1 settings

#### **DIP-Switch SW2 settings**

| SW2 DIP<br>no. | Description                    | ON                           | OFF                                                   | Default |
|----------------|--------------------------------|------------------------------|-------------------------------------------------------|---------|
| 1              | Reserved, leave in Default OFF |                              |                                                       | OFF     |
| 2              | Enable Wake                    | Enable PCIe WAKE             | PCIe Wake Disabled                                    | OFF     |
| 3              | Reserved, leave in Default OFF |                              |                                                       | OFF     |
| 4              | Disable thermal shutdown       | Thermal shutdown<br>disabled | Shut down the switch if critical temperature reached. | OFF     |
| 5-8            | Reserved, leave in Default OFF |                              |                                                       | OFF     |

Table 4: DIP-SW2 settings

# **DIP switch Settings**

The following DIP Switch settings should be considered when configuring the **MXP924**:

#### DIP Switch settings for MXP924 operation – DIP-Switch-1

The following DIP-1 Switch settings should be considered when configuring the MXP924:

| Config | Use Case | Configuration MXP924                                                                                                    | DIP SW1                                   | DIP switch view |
|--------|----------|----------------------------------------------------------------------------------------------------|-------------------------------------------|-----------------|
| 0      | A+B      | <ul> <li>Single Transparent Target</li> <li>One x4 / x8 / x16 upstream port<br/>(P1+P2+P3+P4)</li> <li>x16 + x8 Backplane</li> <li>Hot Plug Enabled</li> </ul>                                               | <b>(all off)</b><br>(Shipping<br>Default) |                 |
| 1      | B+C      | <ul> <li>Transparent Target / Daisy chain</li> <li>One x4 / x8 upstream port (P1+P2)</li> <li>One x4 / x8 downstream port (P3+P4)</li> <li>x16 + x8 Backplane</li> <li>Hot Plug Enabled</li> </ul>           | 1: ON                                     |                 |
| 2      | A+B      | <ul> <li>Single Transparent Target</li> <li>One x4 / x8 / x16 upstream port<br/>(P1+P2+P3+P4)</li> <li>x4 + x4 + x4 + x4 Backplane</li> <li>Hot Plug Enabled</li> </ul>                                      | 2: ON                                     |                 |
| 3      | B+C      | <ul> <li>Transparent Target / Daisy chain</li> <li>One x4 / x8 upstream port (P1+P2)</li> <li>One x4 / x8 downstream port (P3+P4)</li> <li>x4 + x4 + x4 + x4 Backplane</li> <li>Hot Plug Enabled</li> </ul>  | 1:ON<br>2:ON                              |                 |
| 8      | A+B      | <ul> <li>Single Transparent Target</li> <li>One x4 / x8 / x16 upstream port</li> <li>(P1+P2+P3+P4)</li> <li>x16 + x8 Backplane</li> <li>Hot Plug Disabled</li> </ul>                                         | 4:ON                                      |                 |
| 9      | B+C      | <ul> <li>Transparent Target / Daisy chain</li> <li>One x4 / x8 upstream port (P1+P2)</li> <li>One x4 / x8 downstream port (P3+P4)</li> <li>x16 + x8 Backplane</li> <li>Hot Plug Disabled</li> </ul>          | 1:ON<br>4:ON                              |                 |
| 10     | A+B      | <ul> <li>Single Transparent Target</li> <li>One x4 / x8 / x16 upstream port<br/>(P1+P2+P3+P4)</li> <li>x4 + x4 + x4 + x4 Backplane</li> <li>Hot Plug Disabled</li> </ul>                                     | 2:ON<br>4:ON                              |                 |
| 11     | B+C      | <ul> <li>Transparent Target / Daisy chain</li> <li>One x4 / x8 upstream port (P1+P2)</li> <li>One x4 / x8 downstream port (P3+P4)</li> <li>x4 + x4 + x4 + x4 Backplane</li> <li>Hot Plug Disabled</li> </ul> | 1:ON<br>2:ON<br>4:ON                      |                 |

### **Use Cases**

The MXP924 module may be used to connect the PXIe chassis to a PC utilizing a MXH932. A PC can connect to several MXP924 using a single or multiple MXH932. The MXH924 can also be used to daisy chain PXIe chassis. The supported use cases and the DIP switch settings are summarized in section Configuration and DIP Switches on page 10. DIP-Switch settings for the MXH932 card can be found in the MXH932 Users Guide available from www.dolphinics.com.

#### Use Case A - 1 Host – Single PXIe Configuration - PCIe x16

The Host system has a MXH932 adapter configured for Host operation and a direct x4, x8 or x16 link to a MXP924. If you are not using all four ports, please always start connecting the lower port numbers.

The MXP924 DIP-1 Switch should be set to Config 0: Singe Target config.

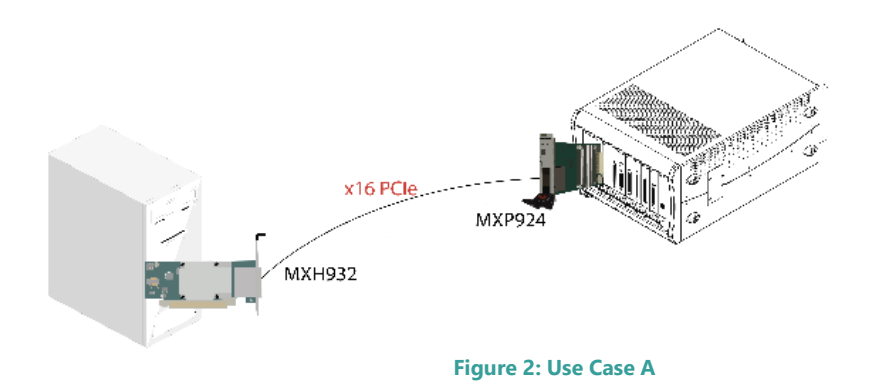

| MXH932 Host card ports | MXP924 ports |
|------------------------|--------------|
| P1                     | P1           |
| P2                     | P2           |
| P3                     | Р3           |
| P4                     | P4           |

Table 5: Required x16 cabling

Always connect a cable from Port #x to Port #x

A failure connecting any of the cables will cause the link to re-train to x8 or x4.

#### Use Case B – 1 Host – Single or Dual PXIe Configuration – PCIe x8

The host has an MXH932 adapter configured for Transparent Host operation and a direct x8 link is used to connect one or two PXIe systems utilizing a MXP924's. Please note, always use MXP924 port P1 and P2 on both systems. If you are only connecting a single x4 cable, please only use port P1 on both systems.

The MXP924 DIP-1 Switch should be Config 0: Singe Target config or Config 1: Transparent Target / Daisy chain.

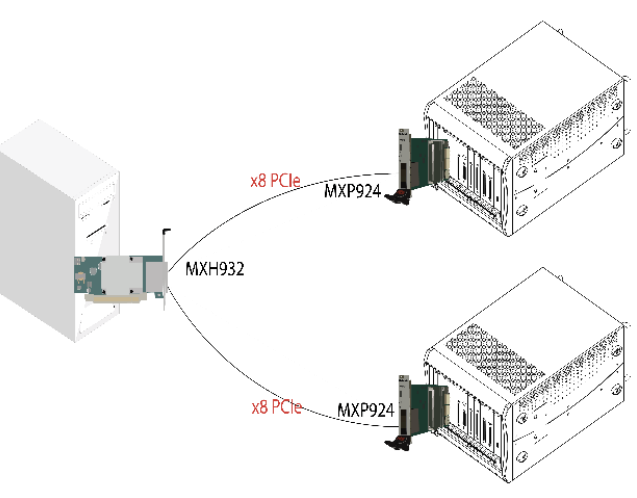

| MXH932 Host card<br>ports | MXP924 Target 1 ports | MXP924 Target 2 ports |
|---------------------------|-----------------------|-----------------------|
| P1                        | P1                    |                       |
| P2                        | P2                    |                       |
| Р3                        |                       | P1                    |
| Ρ4                        |                       | P2                    |

Table 6: Required x8 cabling

#### Use Case C – 1 Host – Daisy chain PXIe Configuration – PCIe x8

The host has an MXH932 adapter configured for Transparent Host operation. Two or more MXP924 switches are connected in a daisy chain. Port P1 and P2 are upstream. Port P3 and P4 are downstream.

The MXP924 DIP-1 Switch should be Config 1: Transparent Target / Daisy chain.

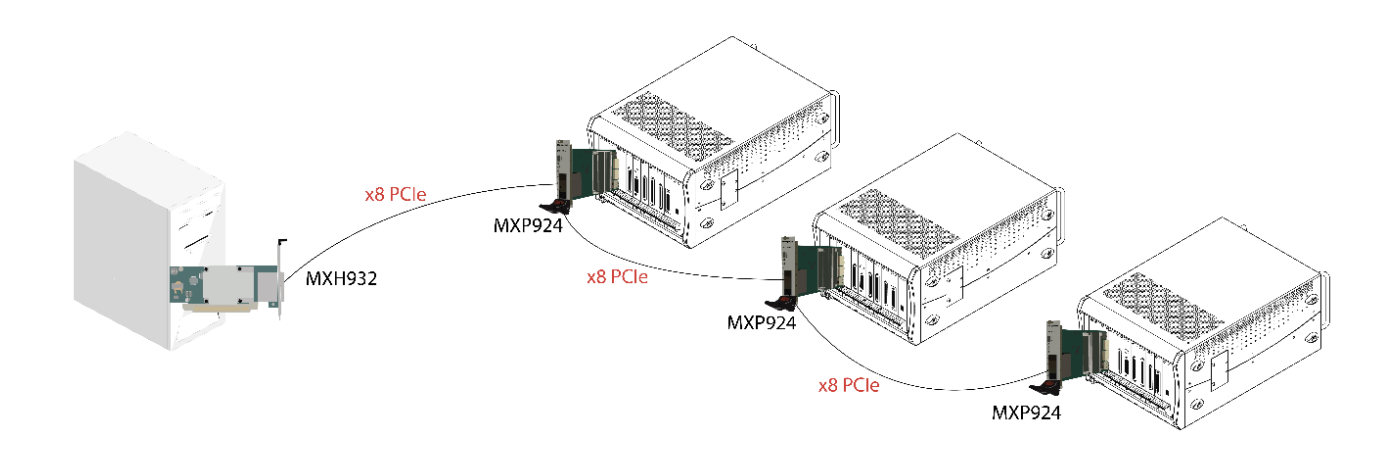

#### Figure 3: Use Case C

| MXH932 Host card | MXP924 Target card 1 | MXH924 Target card 2 | MXH924 Target card |
|------------------|----------------------|----------------------|--------------------|
| ports            | port                 | ports                | 2 ports            |
| P1               | P1                   | Р3                   | P1                 |
| P2               | P2                   | P4                   | P2                 |
|                  | Р3                   | P1                   |                    |
|                  | P4                   | P2                   |                    |

Table 7: Required x4 cabling

### **EEPROM and Firmware Upgrade**

The MXP924 design uses a Board Management Controller (BMC) to implement the PCIe CMI protocol, reset and other maintenance functions. Dolphin may from time to time publish updated firmware for the BMC, PCIe switch or EEPROM data for the card.

**WARNING**: Please note that standard Microsemi tools (ChipLink) cannot be used to upgrade the firmware as this will violate the warranty. Please contact Dolphin for instructions on how to upgrade the MXP924 firmware.

Note: Please consult the MXP924 Firmware Release Note for details on supported configurations.

### **Identifying the PXIe module**

The module has a label-sticker with the serial number in the format 'MXP924-YY-ZZZZZZ', where YY denotes the revision (e.g. BB) and ZZZZZZ denotes the serialized production number (e.g. 012345) – this whole string makes up the serial number of the module (i.e. MXP924-CC-012345).

You can also get this information using lspci in Linux:

First, identify the devices for the Dolphin Host card:

# lspci | grep "Device 4052"

01:00.0 PCI bridge: PMC-Sierra Inc. Device 4052 01:00.1 Bridge: PMC-Sierra Inc. Device 4052 02:00.0 PCI bridge: PMC-Sierra Inc. Device 4052

Then run lspci and identify the module. It will show up as something like

| # lspci -s 1:0.0 -v                                                          |
|------------------------------------------------------------------------------|
| 01:00.0 PCI bridge: PMC-Sierra Inc. Device 4052 (prog-if 00 [Normal decode]) |
| Flags: bus master, fast devsel, latency 0, IRQ 122                           |
| Bus: primary=01, secondary=02, subordinate=03, sec-latency=0                 |
| I/O behind bridge: 00002000-00002fff                                         |
| Prefetchable memory behind bridge: 00000000c8000000-0000000c81fffff          |
| Capabilities: [40] Express Upstream Port, MSI 00                             |
| Capabilities: [7c] MSI: Enable+ Count=1/8 Maskable- 64bit+                   |
| Capabilities: [8c] Power Management version 3                                |
| Capabilities: [94] Subsystem: Dolphin Interconnect Solutions AS Device 0924  |
| Capabilities: [100] Advanced Error Reporting                                 |
| Capabilities: [148] Power Budgeting                                          |
| Capabilities: [158] #12                                                      |
| Capabilities: [188] #19                                                      |
| Capabilities: [1b4] Device Serial Number 00-00-43-43-00-00-00-24             |
| Capabilities: [1c0] Latency Tolerance Reporting                              |
| Capabilities: [1c8] Access Control Services                                  |
| Capabilities: [1f0] #25                                                      |
| Capabilities: [1fc] #26                                                      |
| Capabilities: [23c] #27                                                      |
| Capabilities: [7f8] Vendor Specific Information: ID=ffff Rev=1 Len=808       |
| Kernel driver in use: pcieport                                               |
| Kernel modules: shpchp                                                       |
|                                                                              |

Second, do

# Ispci -s 1:0.0 -v | grep -E "Subsystem|Serial"
 Capabilities: [a4] Subsystem: Dolphin Interconnect Solutions AS Device 0932
 Capabilities: [100] Device Serial Number 00-00-42-42-00-00-00-ff

This shows the module as revision 0x4242 (hexadecimal values of the 'BB' letters in the ASCII table), with the production number 0x000000ff (00000255 in decimal).

# Support

More information about the product, support and software download can be found at <u>http://www.dolphinics.com/mx</u>. For general support questions, please contact Dolphin via the Jira Service Management portal: <u>https://www.dolphinics.com/csp</u>.

# **Technical Information**

# **Board revision history**

| The following table gives a general overview of the naroware revision history. |                                                                                            |  |  |  |  |  |  |
|--------------------------------------------------------------------------------|--------------------------------------------------------------------------------------------|--|--|--|--|--|--|
| MXP924 revision                                                                | Capabilities                                                                               |  |  |  |  |  |  |
| MXP924-BB                                                                      | Initial version for testing. Not available                                                 |  |  |  |  |  |  |
| MXP924-CC                                                                      | Production version                                                                         |  |  |  |  |  |  |
| MXP924-CD                                                                      | <ul> <li>Minor adjustment of LED intensity on port 1 to align with other ports.</li> </ul> |  |  |  |  |  |  |

The following table gives a general overview of the hardware revision history.

# **PCIe Cable Port Signals**

The external PCI Express SFF-8644 cable connector supports the following signals:

- PETpN/PETnN: PCI Express Transmitter pairs, labeled where N is the Lane number (starting with 0); "p" is the true signal while "n" is the complement signal.
- PERpN/PERnN: PCI Express Receiver pairs, labeled where N is the Lane number (starting with 0); "p" is the true signal while "n" is the complement signal.
- PWR: Power to support AOC and signal conditioning components within the cable assembly.
- MGTPWR: Power supplied to the connector for cable management components that are needed while the link is not active. This needs to be active if the subsystem has power.
- CBLPRSNT#: Cable present detect, an active-low signal pulled-down by the cable when it is inserted into the MXP924 connector.
- CADDR: Signal used to configure the upstream cable management device address.
- CINT#: Signal asserted by the cable assembly to indicate a need for service via the CMI controller.
- CMISDA: Management interface data line. Used for both initial link setup and sideband messages when used with CMI compliant cables.
- CMISCL: Management interface clock line. Used for both initial link setup and sideband messages when used with CMI compliant cables.

|     |     |       |       | Column |       |       |     |           |        |
|-----|-----|-------|-------|--------|-------|-------|-----|-----------|--------|
| Row | 9   | 8     | 7     | 6      | 5     | 4     | 3   | 2         | 1      |
| D   | GND | PETn2 | PETp2 | GND    | PETn1 | PETp1 | GND | MGTPWR    | PWR    |
| С   | GND | PETn3 | РЕТр3 | GND    | PETn0 | PETp0 | GND | CMISDA    | CMISCL |
| В   | GND | PERn2 | PERp2 | GND    | PERn1 | PERp1 | GND | CBLPRSNT# | PWR    |
| А   | GND | PERn3 | PERp3 | GND    | PERn0 | PERp0 | GND | CINT#     | CADDR  |

### **External PCIe x4 Cable Connector Pin-Out**

Table 8; External PCIe x4 cable Pin-Out

### **PCIe Cable Port Mapping**

The MXP924 module has a quad SFF-8644 connector. The table below shows the signal / port map.

| Cable Port | x16 | Dual x8 | Quad x4 | PCle 3.0 Cable Pin |
|------------|-----|---------|---------|--------------------|
|            | LO  | LO      | L0      | TX0/RX0            |
| 1          | L1  | L1      | L1      | TX1/RX1            |
|            | L2  | L2      | L2      | TX2/RX2            |
|            | L3  | L3      | L3      | TX3/RX3            |
|            | L4  | L4      | LO      | TX0/RX0            |
| 2          | L5  | L5      | L1      | TX1/RX1            |
| 2          | L6  | L6      | L2      | TX2/RX2            |
|            | L7  | L7      | L3      | TX3/RX3            |
|            | L8  | LO      | LO      | TX0/RX0            |
| 2          | L9  | L1      | L1      | TX1/RX1            |
| 3          | L10 | L2      | L2      | TX2/RX2            |
|            | L11 | L3      | L3      | TX3/RX3            |
|            | L12 | L4      | LO      | TX0/RX0            |
| 4          | L13 | L5      | L1      | TX1/RX1            |
| 4          | L14 | L6      | L2      | TX2/RX2            |
|            | L15 | L7      | L3      | TX3/RX3            |
|            |     |         |         |                    |

Lx – PCIe lane X, Cable port is ref PCIe bracket marking

Table 9 : PCIe Cable Port Mapping

# **Compliance and Regulatory Testing**

#### **EMC Compliance**

The Dolphin PXIe MXP924 system switch is tested to comply with the following standards:

- EN 61326-1:2013
- EN 61000-6-1 :2007
- KS C IEC 61326-1:2008
- KS C IEC 61000-6-1:2002
- 47 CFR Part 15. Subpart B (Clause 15.107 and 15.109) in conjunction with ANSI C63.4:2014

This does not ensure that it will comply with these standards in any random PXIe chassis. It is the responsibility of the integrator to ensure that their products are compliant with all regulations where their product will be used.

#### FCC Class A

This equipment is tested to comply with the limits for a Class A digital device, pursuant to part 15 of the FCC Rules.

#### **RoHS** Compliance

The Dolphin MXP924 is RoHS compliant. A Compliance certificate issued by the manufacturer is available upon request.

### **WEEE Notice**

The PXIe module is labelled in accordance with European Directive 2002/96/EC concerning waste electrical and electronic equipment (WEEE). The Directive determines the framework for the return and recycling of used appliances as applicable throughout the European Union. This label is applied to products to indicate that the product is not to be thrown away but returned to your local approved WEEE waste collector.

**C**E

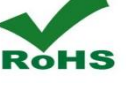

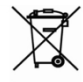

# **Limited Warranty**

Dolphin Interconnect Solutions warrants this product to be free from manufacturing defects under the following terms:

# **Warranty Period**

The warranty applies for one (1) year from the date of purchase. Extended warranty is available.

### Coverage

To the extent permitted by applicable law, this warranty does not apply to:

- Damage caused by operator error or non-compliance with instructions available for the product.
- Use or attempt to use or program firmware not approved by Dolphin.
- Damage due to accidents, abuse, misuse, improper handling or installation, moisture, corrosive environments, high voltage surges, shipping, or abnormal working conditions.
- Damage caused by acts of nature, e.g. floods, storms, fire, or earthquakes.
- Damage caused by any power source out of range or not provided with the product.
- Normal wear and tear.
- Attempts to repair, modify, open, or upgrade the product by personnel or agents not authorized by Dolphin.
- Products for which the serial number label has been tampered with or removed.
- Damage to the product caused by products not supplied by Dolphin.

### **Service Procedure**

In the event that the product proves defective during the Warranty Period, you should contact the seller that supplied you with the product, or if you purchased it directly from Dolphin, visit <u>https://www.dolphinics.com/csp</u> to obtain a valid RMA number and instructions. Products returned to Dolphin without a proper RMA number will not be serviced under this warranty.